### **Create EC2 Instance:**

**Steps:** Launch instance>enter name>choose AMI type>create a key pair and select it> create a security group and map it>click on launch

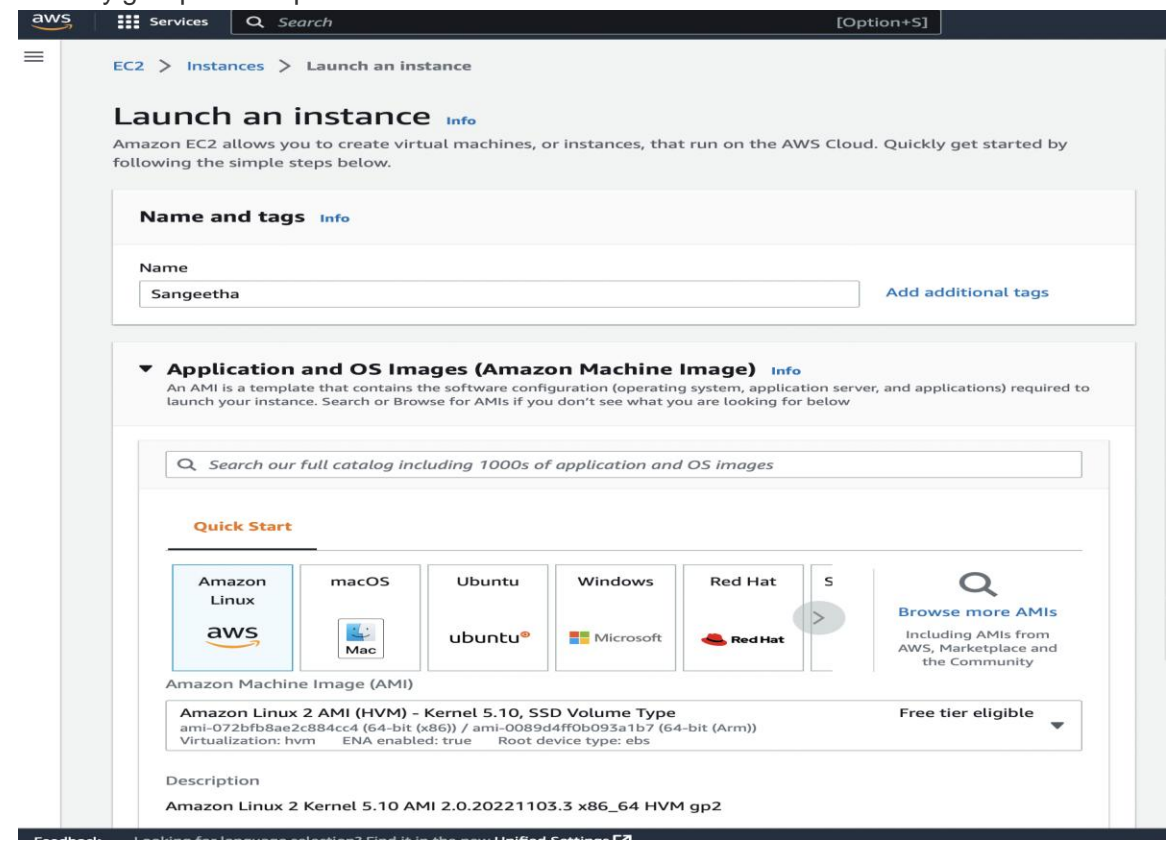

| - |                                                                                                    |
|---|----------------------------------------------------------------------------------------------------|
| - | ▼ Instance type Info                                                                                                    |
|   | Instance type           t2.micro         Free tier eligible           Family t2_1 vCPU_16iB Memory         Free tier eligible           On-Demand Linux pricing: 0.0152 USD per Hour         Compare instance types                                                                                                    |
|   | <ul> <li>Key pair (login) Info</li> <li>You can use a key pair to securely connect to your instance. Ensure that you have access to the selected key pair before you launch the instance.</li> </ul>                                                                                                    |
|   | Key pair name - <i>required</i> Select Create new key pair                                                                                                    |
|   |                                                                                                    |
|   | ▼ Network settings Info Edit                                                                                                    |
|   | No preference (Default subnet in any availability zone) Auto-assign public IP Info Enable Firewall (security groups) Info A security group is a set of firewall rules that control the traffic for your instance. Add rules to allow specific traffic to reach your Instance.  C Create security group C Select existing security group We'll create a new security group called 'launch-wizard-1' with the following rules:  Anywhere                                                                                                    |
|   |                                                                                                    |
|   |                                                                                                    |
|   | Create key pair ×                                                                                                    |
|   | Create key pair       ×         Key pairs allow you to connect to your instance securely.         Enter the name of the key pair below. When prompted, store the private key in a secure and accessible location on your computer. You will need it later to connect to your instance. Learn more [?]         Key pair name                                                                                                    |
|   | Create key pair       ×         Key pairs allow you to connect to your instance securely.         Enter the name of the key pair below. When prompted, store the private key in a secure and accessible location on your computer. You will need it later to connect to your instance. Learn more [2]         Key pair name         Sangeeth                                                                                                    |
|   | Create key pair       ×         Key pairs allow you to connect to your instance securely.       Enter the name of the key pair below. When prompted, store the private key in a secure and accessible location on your computer. You will need it later to connect to your instance. Learn more [?]         Key pair name       Sangeeth         The name can include upto 255 ASCII characters. It can't include leading or trailing spaces.       Key pair type         RSA       RSA         RSA encrypted private and public key pair       © ED25519                                                                                                    |
|   | Create key pair       ×         Key pairs allow you to connect to your instance securely.       Enter the name of the key pair below. When prompted, store the private key in a secure and accessible location on your computer. You will need it later to connect to your instance. Learn more [2]         Key pair name       Sangeeth         The name can include upto 255 ASCII characters. It can't include leading or trailing spaces.       Key pair type         RSA       RSA encrypted private and public key pair       •         DED5519       ED25519 encrypted private and public key pair (Not supported for Windows instances)       •         Private key file format       • .pem       • .pem         For use with Dgen55H       • .ppk       • .ppk         For use with Dynetser       • .ppk       • .ppk                           |
|   | Create key pair       ×         Key pairs allow you to connect to your instance securely.       Enter the name of the key pair below. When prompted, store the private key in a secure and accessible location on your computer. You will need it later to connect to your instance. Learn more [?]         Key pair name       Sangeeth         The name can include upto 255 ASCII characters. It can't include leading or trailing spaces.       Key pair type         As name can include upto 255 ASCII characters. It can't include leading or trailing spaces.       X         Mark can prypted private and public key pair       X         Mark exprypted private and public key pair (Not supported for Windows instances)       X         Private key file format          Papel       For use with OpenSSH               You with PuTTY       Y |

| Network Info                                                                                                    |                                                     |                                                                                                    |                                                                                                    |                        |
|----------------------------------------------------------------------------------------------------|-----------------------------------------------------|----------------------------------------------------------------------------------------------------|----------------------------------------------------------------------------------------------------|------------------------|
| /pc-0e3d221f42e5633d6                                                                                                    |                                                     |                                                                                                    |                                                                                                    |                        |
| Subnet Info                                                                                                    |                                                     |                                                                                                    |                                                                                                    |                        |
| No preference (Default subnet in any a                                                                                                    | vailability zone)                                   |                                                                                                    |                                                                                                    |                        |
| Auto-assign public IP Info                                                                                                    |                                                     |                                                                                                    |                                                                                                    |                        |
| Enable                                                                                                    |                                                     |                                                                                                    |                                                                                                    |                        |
| Firewall (security groups) Info<br>A security group is a set of firewall rules that<br>nstance.                                                                                                    | control the traffic for your instance. Add rules to | allow specific traffic to reach you                                                                                                    | ur                                                                                                    |                        |
| • Create security group                                                                                                    | <ul> <li>Select existing security group</li> </ul>  | •                                                                                                    |                                                                                                    |                        |
| We'll create a new security group called                                                                                                    | 'launch-wizard-1' with the following rul            | les:                                                                                                    |                                                                                                    |                        |
| Allow SSH traffic from                                                                                                    | Anywhere                                            |                                                                                                    |                                                                                                    |                        |
| Helps you connect to your instance                                                                                                    | 0.0.0.0/0                                           |                                                                                                    |                                                                                                    |                        |
| Allow HTTPS traffic from the intern                                                                                                    | et                                                  |                                                                                                    |                                                                                                    |                        |
| To set up an endpoint, for example when                                                                                                    | creating a web server                               |                                                                                                    |                                                                                                    |                        |
| Allow HTTP traffic from the interne<br>To set up an endpoint, for example when                                                                                                    | t<br>creating a web server                          |                                                                                                    |                                                                                                    |                        |
|                                                                                                    |                                                     |                                                                                                    |                                                                                                    |                        |
| A D I UI (0000/0                                                                                                    | low all IP addresses to access your instan          | co Wo recommond cotting                                                                                                    | X                                                                                                    |                        |
| Rules with source of 0.0.0/0 a                                                                                                    |                                                     | ce. we recommend setting                                                                                                    |                                                                                                    |                        |
| Rules with source of 0.0.0.0/0 a security group rules to allow according to allow according to the security group rules to allow according to the security group rules to allow according to the security group rules to the security group rules to the se    | ess from known IP addresses only.                   | ce. we recommend setting                                                                                                    |                                                                                                    |                        |
| Rules with source of 0.0.0.0/0 a<br>security group rules to allow account of the security group rules to allow account of the security group rules to allow  | ess from known IP addresses only.                   | ce. we recommend setting                                                                                                    |                                                                                                    |                        |
| A Rules with source of 0.0.0.0/0 a<br>security group rules to allow account of the security group rules to allow account of the security group rules to allo | ess from known IP addresses only.                   | ce. we recommend setting                                                                                                    |                                                                                                    |                        |
| Kules with source of 0.0.0.0/0 a<br>security group rules to allow acc                                                                                                    | ess from known IP addresses only.                   | ce. we recommend setting                                                                                                    |                                                                                                    |                        |
| A kules with source of 0.0.0.0/0 a<br>security group rules to allow acc<br>and the security group rules to allow acc                                                                                                    | ess from known IP addresses only.                   | ce. we recommend setting                                                                                                    |                                                                                                    |                        |
| A kules with source of 0.0.0.0/0 a security group rules to allow account of the security group rules to allow account of the security group rules to allo    | ess from known IP addresses only.                   | ontole and Jamason.com                                                                                                    | Ċ                                                                                                    |                        |
| Kules with source of 0.0.0.0/0 a     security group rules to allow acc     bit this - stagetgyset.com - time                                                                                                    | ess from known IP addresses only.                   | ostole Jos Jameson com                                                                                                    | ©                                                                                                    | unade                  |
| Kules with source of 0.00.0/0 a security group rules to allow acc      Source of the source of the source of       | ess from known IP addresses only.                   | ossile Jos Janzon Jom<br>ed - Geogle Decs                                                                                                    | ©                                                                                                    | antade                 |
| Kulles with source of 0.00.0/0 a security group rules to allow acc     Source of a source of a so      | ess from known IP addresses only.                   | osole.aos.amazon.com<br>ed - Google Decs                                                                                                    | © than instance   (C2 Management C                                                                                           | ensule 💽 School of Cr. |
| Kulles with source of 0.00.0/0 a security group rules to allow acc      Security group rules to allow acc      Security     Security     Security     Security     Security     Security     Security                                                                                                    | ess from known IP addresses only.                   | ossile Jos Januaron zom<br>ei 2 - Georgie Deus                                                                                                    | C)                                                                                                    | antale District of C   |
| Kulles with source of 0.00.0/0 a security group rules to allow acc     Security group rules to allow acc     Security group rules to allow acc     Security group rules to allow acc     Security group rules to allow acc     Security accord and an instance                                                                                                    | ess from known IP addresses only.                   | ostole.aos.amazon.com<br>et2 - daugie bleza                                                                                                    | ©                                                                                                    | anade Distance of C    |
| Kulles with source of 0.0.0.0/0 a security group rules to allow acc     security group rules to allow acc     security group rules to allow a      | ess from known IP addresses only.                   | nsele ans amazon com                                                                                                    | ©                                                                                                    | anada 🛛 Bahari di Co   |
| Kulles with source of 0.0.0.0/0 a<br>security group rules to allow acc<br>security group rules to allow acc<br>but (350) - supply and the source of 0.0.0.0/0 a<br>but (350) - supply and the source of 0.0.0.0/0 a<br>but (350) - supply and the source of 0.0.0.0.0.0.0.0.0.0.0.0.0.0.0.0.0.0.0.                                                                                                    | ess from known IP addresses only.                   | visióle avec amazon com                                                                                                    | C)                                                                                                    | aniale                 |
| Kulles with source of 0.0.0.0/0 a security group rules to allow acc     security group rules to allow acc     butchs) - stagetigmetane - Grad     Security     Security     Security     Security     Launch in instance     Launch log  Next Steps                                                                                                    | ess from known IP addresses only.                   | vsede aves amazon com                                                                                                    | ©                                                                                                    | unaule I school of Co  |
| Kulles with source of 0.0.0.0/0 a security group rules to allow acc security group rules to allow acc secures to allow acc secures to all      | ess from known IP addresses only.                   | orsele ans anazon com<br>r2 - Giogle Des<br>Connect an RDS database                                                                                                    | O                                                                                                    | ensade 💽 School of Co. |
| Kulles with source of 0.0.0.0/0 a security group rules to allow acc security group rules to allow acc security group rules to allow acc security and security acc security and security acc security acc security acc security acc security acc security acc security acc security     Launch log  Next Steps  Create billing and free tier usage alerts To manage costs and aveid surprise bills, set up email notification for billing and free tier usage                                                                                                    | ess from known IP addresses only.                   | visite and analysis Connect an RDS database Configure the connection between a and a database                                                                                                    | A an instance (CC Management C<br>CC Management C                                                                            | anade Dataset of C     |
| Kulles with source of 0.0.0.0/0 a security group rules to allow acc security group rules to allow acc secure to allow acc secure to allow acc security group rules to allow      | ess from known IP addresses only.                   | Connect an RDS database Configure the connection between a configure the connection between a configure the connection b  | be in initiates (IC2 Nanegarent ()                                                                                           | oniade                 |
| Kulles with source of 0.0.0.0/0 a security group rules to allow acc security group rules to allow acc secure to allow acc secure to allow acc security group rules to allow      | ess from known IP addresses only.                   | Connect an RDS database (<br>Connect an RDS database (<br>Configure the connection between a<br>and a database to allow traffic from t<br>Connect an RDS database (<br>Configure the connection between a                                                                                                    | h in initiane (162 Managarent C                                                                                              | aniale                 |
| Kulles with source of 0.00.0/0 a security group rules to allow acc     security group rules to allow acc     security group rules to allow acc     security group rules to allow acc     security and the security according to a security according to a security accord      | ess from known IP addresses only.                   | Orderlaues.amazon.com P2 - daugie bles Connect an RDS database Configure the connection between a and a database to allow traffic flow t Connect an RDS database [] Create a new RDS database [] Leare                                                                                                    |                                                                                                    | annade District of C   |
| Kules with source of 0.00.0/0 a security group rules to allow acc     security group rules to allow acc     in (JAD) = stagetigmed.one = Genet     Security     Security       | ess from known IP addresses only.                   | Connect an RDS database     Configure the convection between a     and a database to allow traffic flow     Connect an RDS database []     Connect an RDS database []     Connect an RDS database []                                                                                                    | the initiates (IC2 Managament C     the initiates (IC2 Managament C     the initiates (IC2 Managament C     the initiates c) | ontude District of C   |
| A kules with source of 0.0.0.0/0 a security group rules to allow acc security group rules to allow acc secure to allow acc security group rul  | ess from known IP addresses only.                   | Onsole area amazon.com  et 2 - Design bles  Connect an RDS database  Configure the connection between a  and a database to allow suffice flow  Configure the connection between a  and a database to allow suffice flow  Context an RDS database (2)  Learent a RDS database (2)  Learent an RDS database (2)                                                                                                    | he instance (C2 Management C)                                                                                                | onsule Babaset of CC   |
| A kules with source of 0.000/0 a security group rules to allow acc security group rules to allow acc secure to allow acc security group rules  | ess from known IP addresses only.                   | Section and a section of the section of the sectio  | c) the an instance (CC Management C n CC Instance n CC Instance n more ()                                                    |                        |
| Kules with source of 0.00.0/0 a security group rules to allow acc security group rules to allow acc secure rules to allow acc security group rules to allow acc security gr      | ess from known IP addresses only.                   | Connect an RDS database Connect an RDS database Configure the context of the form                                                                                                    | c)<br>the an instance (CC Management C<br>n CC2 instance<br>retriever them.<br>n more (2)                                    | anale                  |
| A kules with source of 0.000/0 a security group rules to allow acc security group rules to allow acc security group rules to allow acc security descriptions of the security security   | ess from known IP addresses only.                   | Connect an RDS database Connect an RDS database Connec | ha in initianes (ICC) Managament (C     for initianes)     for C2 Pataneses     more (2)                                     | anade                  |

+ 88 ucation ingestita •

## Create Elastic Block Store

Steps: go to EC2 instance>select volumes>create volume>volume type>choose size>create

| aws           | s s          | ervices                       | Q S              | earch                   |                |             |               |                |          |                      | Ð                     | Option+S]                      |                          |                        |                      |           |                  |          |             |
|---------------|--------------|-------------------------------|------------------|-------------------------|----------------|-------------|---------------|----------------|----------|----------------------|-----------------------|--------------------------------|--------------------------|------------------------|----------------------|-----------|------------------|----------|-------------|
| =             |              |                               |                  |                         |                |             |               |                |          |                      |                       |                                |                          |                        |                      |           |                  |          |             |
|               | ECZ          |                               | lumes            | > Creat                 | e volu         | me          |               |                |          |                      |                       |                                |                          |                        |                      |           |                  |          |             |
|               | C            | eat                           | e vo             | lume                    | Info           |             |               |                |          |                      |                       |                                |                          |                        |                      |           |                  |          |             |
|               | Cre          | ate an /                      | Amazon           | EBS volu                | ime to         | attac       | h to any      | EC2 inst       | ance     | in the sar           | ne Availabi           | lity Zone.                     |                          |                        |                      |           |                  |          |             |
|               |              |                               |                  |                         |                |             |               |                |          |                      |                       |                                |                          |                        |                      |           |                  |          |             |
|               |              | Volun                         | ie set           | tings                   |                |             |               |                |          |                      |                       |                                |                          |                        |                      |           |                  |          |             |
|               |              |                               |                  |                         |                |             |               |                |          |                      |                       |                                |                          |                        |                      |           |                  |          |             |
|               |              | Gener                         | type I           |                         | an2)           |             |               |                |          | -                    |                       |                                |                          |                        |                      |           |                  |          |             |
|               |              | Gener                         | at r di pe       | 32 33D (i               | 9921           |             |               |                |          |                      |                       |                                |                          |                        |                      |           |                  |          |             |
|               | :            | Size (Gi                      | 3) Info          |                         |                |             |               |                |          |                      |                       |                                |                          |                        |                      |           |                  |          |             |
|               |              | 1<br>Min: 1 Gil               | B May: 16        | 5384 GIB T              | he value       | a must l    | he an inte    | ger            |          |                      |                       |                                |                          |                        |                      |           |                  |          |             |
|               |              | 0.00                          |                  |                         |                |             |               | 9011           |          |                      |                       |                                |                          |                        |                      |           |                  |          |             |
|               |              | 100 / 3                       | 000              |                         |                |             |               |                |          |                      |                       |                                |                          |                        |                      |           |                  |          |             |
|               |              | Baseline o                    | of 3 IOPS        | per GiB wit             | th a min       | imum o      | of 100 IOI    | PS, burstab    | le to i  | 3000 IOPS.           |                       |                                |                          |                        |                      |           |                  |          |             |
|               |              | Through                       | nput (Mi         | iB/s) Infe              | o              |             |               |                |          |                      |                       |                                |                          |                        |                      |           |                  |          |             |
|               |              | Not app                       | licable          |                         |                |             |               |                |          |                      |                       |                                |                          |                        |                      |           |                  |          |             |
|               |              | Availabi                      | lity Zon         | ne Info                 |                |             |               |                |          |                      |                       |                                |                          |                        |                      |           |                  |          |             |
|               |              | ap-noi                        | rtheast-         | -1a                     |                |             |               |                |          | -                    |                       |                                |                          |                        |                      |           |                  |          |             |
|               | :            | Snapsh                        | ot ID - o        | ptional                 | Info           |             |               |                |          |                      |                       |                                |                          |                        |                      |           |                  |          |             |
|               |              | Don't                         | create           | volume fr               | om a s         | snapsh      | not           |                |          | -                    | C                     |                                |                          |                        |                      |           |                  |          |             |
|               |              |                               |                  |                         |                |             |               |                |          |                      |                       |                                |                          |                        |                      |           |                  |          |             |
|               |              | Encrypt                       | ion In           | fo                      | as an en       | countion    | n solution    | for your E     | as rea   | SOURCES BESO         | iated with ve         | ur EC2 instances               |                          |                        |                      |           |                  |          |             |
|               | 1            | Encr                          | ypt this         | volume                  |                | ,           |               |                |          |                      |                       |                                |                          |                        |                      |           |                  |          |             |
|               |              |                               |                  |                         |                |             |               |                |          |                      |                       |                                |                          |                        |                      |           |                  |          |             |
|               |              | Tags -                        | ontic            | nal w                   | fo             |             |               |                |          |                      |                       |                                |                          |                        |                      |           |                  |          |             |
|               |              | A tag is a                    | label tha        | t you assign            | n to an /      | AWS res     | ource. Ea     | ch tag cons    | ists c   | of a key and a       | n optional va         | ilue. You can use tag          | is to search and         | d filter               |                      |           |                  |          |             |
|               |              | Jour reso                     | urces or c       | Tack your A             | 003 003        |             |               |                |          |                      |                       |                                |                          |                        |                      |           |                  |          |             |
|               |              | No tags                       | associa          | ited with               | the re         | source      |               |                |          |                      |                       |                                |                          |                        |                      |           |                  |          |             |
|               | 1            | Add                           | tag              |                         |                |             |               |                |          |                      |                       |                                |                          |                        |                      |           |                  |          |             |
|               | ļ            | You can a                     | dd 50 mc         | ore tags.               |                |             |               |                |          |                      |                       |                                |                          |                        |                      |           |                  |          |             |
|               |              |                               |                  |                         |                |             |               |                |          |                      |                       |                                |                          |                        |                      |           |                  |          |             |
|               |              |                               |                  |                         |                |             |               |                |          |                      |                       | Cancel                         | Create                   | volume                 |                      |           |                  |          |             |
|               |              |                               |                  |                         |                |             |               |                |          |                      |                       |                                |                          |                        |                      |           |                  |          |             |
|               |              |                               |                  |                         |                |             |               |                |          |                      |                       |                                |                          |                        |                      |           |                  |          |             |
|               |              |                               |                  |                         |                |             |               |                |          |                      |                       |                                |                          |                        |                      |           |                  |          |             |
|               | VRES C SEGI  | un                            |                  |                         |                | Opuon*SJ    | J             |                |          |                      |                       |                                |                          |                        |                      |           | <b>⊔   ↔   ∪</b> | lakyo -  | sangeetha + |
| New EC2 E     | Experience × | <ul> <li>Successfi</li> </ul> | ally created vol | lume <u>vol-09592e4</u> | 103cabe8b9a    | ե           |               |                |          |                      |                       |                                |                          |                        |                      |           |                  |          | ×           |
| EC2 Dashboa   | rel          | ④ You car                     | now create Ar    | mazon Data Lifecy       | cle Manager    | policies to | automate snap | hot management | directly | from this screen. Se | lect the volumes to b | ack up, and then choose Action | s, Create snapshot lifec | cycle policy. For more | information, see the | inowledge | Center article.  |          | ×           |
| EC2 Global Vi | iew          | Volumes                       | (3)              |                         |                |             |               |                |          |                      |                       |                                |                          |                        |                      |           | C Actions ▼      | Create   | e volume    |
| Events        |              | Q. Search                     | 1                |                         |                |             |               |                |          |                      |                       |                                |                          |                        |                      |           |                  | < 1      | 1 > @       |
| Tags          |              | Na                            | ne v             | Volume ID               | ⊽<br>Krahe8h9* | Type        |               | ▼ IOPS<br>100  | ⊽        | Throughput V         | Snapshot ⊽            | Created v                      | Availability Zone        | ▼ Volume st            |                      | +         | Attached Instanc | B ⊽      | Volume st   |
| Limits        |              | 0 -                           |                  | vol-029995e8e           | od3fe63e       | gp2         | 8 GIB         | 100            |          | -                    | snap-07d1fa1          | 2022/11/27 20:34 GMT+          | ap-northeast-1c          | ⊘ In-use               | No alarms            | +         | i-Of8e7deb2f4776 | 3987 (Sa | ⊘ Okay      |
| Instances     |              | Π -                           |                  | vol-062d83e68           | 359601         | gp2         | 8 GiB         | 100            |          |                      | snap-07d1fa1          | 2022/11/27 20:39 GMT+          | ap-northeast-1c          | ⊘ In-use               | No alarms            | +         | i-0086b1cbe8cd4  | 72d6 (D  | Ø Okay      |
| Instances Ne  | -            |                               |                  |                         |                |             |               |                |          |                      |                       |                                |                          |                        |                      |           |                  |          |             |
| Instance Type | es           |                               |                  |                         |                |             |               |                |          |                      |                       |                                |                          |                        |                      |           |                  |          |             |

## Snapshot Screenshot creation Steps: create a snapshot>select volume>name>click on create snapshot

| Carear Carear Support in the support of an AES volume and use it as a baseline for mew volumes of rof data backup. You can create mathively volume supports from all of the volumes statched to an acceleration of the support of the antihication of the support of the antihication of the support of the antihication of the support of the support of the suppo                                                                                                    | Services Q                                                                                              | earch                                                                                 |                                                                         | [Option+S]                                               |                                      |         |         |                 |     |
|----------------------------------------------------------------------------------------------------|----------------------------------------------------------------------------------------------------|---------------------------------------------------------------------------------------|-------------------------------------------------------------------------|----------------------------------------------------------|--------------------------------------|---------|---------|-----------------|-----|
| <pre>tere point-infections are individual volume, or you can create multi-volume singhole from will of the volumes attached to an<br/>school settings<br/>Support settings</pre>                                                                                                    | Create sna                                                                                              | pshot Info                                                                            |                                                                         |                                                          |                                      |         |         |                 |     |
| Sapablo settings  Reverting:  Description  Test: Description  Test: De                                                                                                    | reate a point-in-tim<br>napshots from an ir<br>nstance.                                                 | e snapshot of an EBS vol<br>dividual volume, or you o                                 | ume and use it as a baseline for ne<br>an create multi-volume snapshots | w volumes or for data back<br>from all of the volumes at | kup. You can create<br>.tached to an |         |         |                 |     |
| Resource type info   Output   Teste subplot from specific   Output   Teste subplot from specific   Teste from which to create the subplots   Teste from which to create the subplot from an intrance.   Teste from which to create the subplot from an intrance.   Teste from which to create the subplot from an intrance.   Teste from which to create the subplot from an intrance.   Teste from which to create the subplot from an intrance.   Teste from which to create the subplot from an intrance.   Teste from which to create the subplot from an intrance.   Teste from which to create the subplot from an intrance.   Teste from which create the subplot from an intrance.   Teste from which create the subplot from an intrance.   Teste from which create the subplot from an intrance.   Teste from which create the subplot from an intrance.   Teste from which create the subplot from an intrance.   Teste from which create the subplot from an intrance.   Teste from which create the subplot from an intrance.   Teste from which create the subplot from an intrance.   Teste from which create the subplot from the intrance.   Teste from which create the subplot from the intrance.   Teste from which create the subplot from the intrance.   Teste from which create the intrance.   Teste from which create the intrance.   Teste from which create the intrance.   Teste from which create the intrance.   Teste from which create the intrance.   Teste from which create the intrance.   Teste                                                                                                    | Snapshot set                                                                                            | tings                                                                                 |                                                                         |                                                          |                                      |         |         |                 |     |
| Vereaution of the source of the source of th                                                                                                    | Resource type In Volume Create a snap                                                                   | io<br>shot from a specific                                                            | Instance     Create multi-volume snapsho                                | ots from an                                              |                                      |         |         |                 |     |
| void 029995666003f663e     Description   Materixplant   Targs Infl   Atage sanciated with the resource. Each tag consists of a kay and an optional value. You can use tags to search and filter pur resources of tracks your. ANS resource. Each tag consists of a kay and an optional value. You can use tags to search and filter pur resources of tracks your. ANS resource. Each tag consists of a kay and an optional value. You can use tags to search and filter pur resources of tracks your. ANS resource. Each tag consists of a kay and an optional value. You can use tags to search and filter pur resources of tracks your. ANS resource. Each tag consists of a kay and an optional value. You can use tags to search and filter pur resources of tracks your. ANS resource. Each tag consists of a kay and an optional value. You can use tags to search and filter pur resources of tracks your. ANS resource. Each tag consists of a kay and an optional value. You can use tags to search and filter pur resources of tracks your. ANS resource. Each tag consists of a kay and an optional value. You can use tags to search and filter pur resources of tracks your. ANS resource. Each tag consists of a kay and an optional value. You can use tags to search and filter pur resources of tracks your. ANS resource tags that the resource. Interview of the constitution of the constitution of the co                                                                                                    | Volume ID<br>The volume from wh                                                                         | ich to create the snapshot.                                                           | In south C.                                                             |                                                          |                                      |         |         |                 |     |
| Description   Miscipation   23 character maximus   Encryption infe   Ato encrypted   Tags infe A table that you assigs to an AWS resource. Each tag consists of a key and an optional value. You can use tags to search and filter your resources or track your AWS costs. No tags associated with the resource. Atol tags associated with the resource. Interview in the resource is interview in the resource. Togs infe Cancel Create snapshot Storageting is interview in the resource is interview in the resource is interview in the resource. Togs info Cancel Create snapshot status is interview in the resource is interview in the resource                                                                                                    | vol-029995e8e0                                                                                          | ıd3fe63e                                                                              | •                                                                       | C                                                        |                                      |         |         |                 |     |
| my snaphot         235 characters maximum         Encryption Infe         Not encrypted         Tags Infe         Ang is label that you asign to an AWS resource. Each tag consists of a key and an optional value. You can use tags to search and filter your resources or track your AWS costs.         No tags associated with the resource.         Add tag         You can add 50 more tags.         Server       Cencel         Cencel       Center snapshot         Server       Seconsolity created snapshot status v is started         View       Sasphots (1)         View       Started         Name v Snapshot ID v Size v Description       Storage v Snapshot status v Started         View       Name v Snapshot Blobe:       Storage v Snapshot Status v Started         Name v Snapshot Blobe:       Not size v Description       Storage v Snapshot status v Started         Prending       2022/1/27                                                                                                    | Description<br>Add a description for                                                                    | r your snapshot.                                                                      |                                                                         |                                                          |                                      |         |         |                 |     |
| 25 churacters maximum Encryption info Not encrypted  Tags info Not encrypted  Tags info At pags associated with the resource. Each tag consists of a key and an optional value. You can use tags to search and filter your resources or track your AWS costs.  No tags associated with the resource.  I ddt tag You can add 50 more tags.  Service  Cancel Create snapshot  Service  Snapshot Stated State=Office  Snapshot State=Office  Snapshot State=Office  Snapshot State=Office  No snapshot State=Office  Snapshot State=Office  No snapshot State=Office  Snapshot State=Office  Snapshot State=Office  No snapshot State=Office  Snapshot State=Office  No snapshot State=Office  No snapshot State=Office  No snapshot State=Office  Snapshot State=Office  Snapshot State                                                                                                    | my snapshot                                                                                             |                                                                                       |                                                                         |                                                          |                                      |         |         |                 |     |
| Encryption info<br>Not encrypted<br>Tags info<br>A tags associated with the resource.<br>Ladd tag<br>You can add 50 more tags.<br>Second<br>Togetone()<br>Togetone()<br>Second<br>Second | 255 characters maxi                                                                                     | num                                                                                   |                                                                         |                                                          |                                      |         |         |                 |     |
| Tags info         A top is a label that you assign to an AWS resource. Each tag consists of a key and an optional value. You can use tags to search and filter your resources or track your AWS costs.         No tags associated with the resource.         Ad tag         You can add 50 more tags.         Cancel Create snapshot         Service Quarted snapshot tags.         Service Quarted snapshot tags.         Cancel Create snapshot         Service Quarted snapshot tags.         Snapshots (1)         © C M Recycle B         View         Name v Snapshot ID v Size v Description v Storage v Snapshot status v Started         View         Name v Snapshot ID v Size v Description v Storage v Snapshot status v Started         View         Name v Snapshot ID v Size v Description v Storage v Snapshot status v Started         View         Name v Snapshot Stadue 0 R GiB         Period v Storage v Snapshot status v Started         Period v Storage v Snapshot Status v Started         Period v Storage v Snapshot status v Started         Period v Storage v Snapshot Status v Started         Period v Storage v Snapshot v Started </td <td>Encryption Info<br/>Not encrypted</td> <td></td> <td></td> <td></td> <td></td> <td></td> <td></td> <td></td> <td></td>                                                                                                    | Encryption Info<br>Not encrypted                                                                        |                                                                                       |                                                                         |                                                          |                                      |         |         |                 |     |
| Service     Q     Search     COption+S)       Experience:     >     >     Successfully created snapshot snap-Qe55533adc0b830ec.       yrea theka     >     >     C     C<                                                                                                    | A tag is a label that y<br>your resources or tra<br>No tags associate<br>Add tag<br>You can add 50 more | ou assign to an AWS resource<br>ck your AWS costs.<br>d with the resource.<br>e tags. | . Each tag consists of a key and an optio                               | nal value. You can use tags to s                         | earch and filter                     |         |         |                 |     |
| Services     Q     Services     Coption+5]       Experience     X       Ourse days     Sarapshots (1)       Owned by me V     Q. Search       Image: Comparison of the service of the service of                                                                                                    |                                                                                                    |                                                                                       |                                                                         | Cancel                                                   | Freate snapshot                      |         |         |                 |     |
| Experience × → Antonino Vience Amperezosantesesses<br>and<br>View Name ▼ Snapshot ID ▼ Size ▼ Description ▼ Storage ▼ Snapshot status ▼ Started<br>- snap-0e55533dc0b830ec 8 GiB my snapshot Standard ② Pending 2022/11/27<br>pes<br>pplates<br>sts<br>ps                                                                                                    | Services Q Search                                                                                       | Successfully created sna                                                              | [Option+                                                                | sj                                                       |                                      |         |         | ٤               | 9   |
| aard<br>View<br>Name ♥ Snapshot ID ♥ Size ♥ Description ♥ Storage ♥ Snapshot status ♥ Started<br>- snap-0e55533adc0b830ec 8 GiB my snapshot<br>standard ⓒ Pending 2022/11/27<br>Pending 2022/11/27<br>Pending 2022/11/2                                                                                                    | at you think                                                                                            | Snapshots (1)                                                                         | PRIOR PREPARATION CONSTRUCT                                             |                                                          |                                      |         | C       | 7. Recycle Bin  | זר  |
| View Snapshot ID V Size V Description V Storage V Snapshot status V Started<br>Name V Snapshot ID V Size V Description V Storage V Snapshot status V Started<br>- snap-0e55533adc0b830ec 8 GiB my snapshot Standard O Pending 2022/11/27<br>pes<br>pes<br>sts<br>sts<br>sts                                                                                                    | board                                                                                                   | Owned by me 🔻 🔍                                                                       | Search                                                                  |                                                          |                                      |         |         | _ Recycle bin   |     |
| Image: Standard of Pending 2022/11/27                                                                                                    | al View                                                                                                 | □ Name ▼                                                                              | Snapshot ID V Si:                                                       | ze 🗢 Description                                         | ✓ Storage                            |         | tus 🔻 🗄 | Started         |     |
| here a base of the second second seco                                                                                                    |                                                                                                    | □ -                                                                                   | snap-0e55533adc0b830ec 8 (                                              | 5iB my snapshot                                          | Standard                             | Pending |         | 2022/11/27 20:4 | 5 G |
| here constrained of the second of the second                                                                                                    |                                                                                                    |                                                                                       |                                                                         |                                                          |                                      |         |         |                 |     |
| ter constant of the second of the second of                                                                                                    | s                                                                                                    |                                                                                       |                                                                         |                                                          |                                      |         |         |                 |     |
| pes pes plates sts no blates states states s                                                                                                    | 5 New                                                                                                   |                                                                                       |                                                                         |                                                          |                                      |         |         |                 |     |
| npates<br>sts                                                                                                    | Types                                                                                                   |                                                                                       |                                                                         |                                                          |                                      |         |         |                 |     |
| na la construcción de la construcción de la                                                                                                    | emplates                                                                                                |                                                                                       |                                                                         |                                                          |                                      |         |         |                 |     |
|                                                                                                    | lans                                                                                                    |                                                                                       |                                                                         |                                                          |                                      |         |         |                 |     |

# **AMI Creation**

| witchesperior   witchesperior   aubachard   aubachard </th <th>Connect     Instance state     Actions A     Launch       Connect     View details     Manage instance state     Instance settings       e     V     Public IPv4 DNS     V     Public IPv6       e     c2-13-233-146-23.apv     13.235.146     Networking       Create image     Create templates from instance     Monitor and troubleshoot       Launch more like this     Monitor and troubleshoot</th> <th></th> <th></th> <th></th> <th></th> <th></th> <th></th> <th></th> <th></th> <th></th> <th></th> <th></th> <th></th> <th></th> <th></th>                                                                                                    | Connect     Instance state     Actions A     Launch       Connect     View details     Manage instance state     Instance settings       e     V     Public IPv4 DNS     V     Public IPv6       e     c2-13-233-146-23.apv     13.235.146     Networking       Create image     Create templates from instance     Monitor and troubleshoot       Launch more like this     Monitor and troubleshoot                                                                                                    |                                                                                                    |                                                                                                    |                                                                                                    |                                                                     |                                                     |                                                                            |                                                                         |                                                                                                    |                                                                |                            |                            |                            |               |              |
|----------------------------------------------------------------------------------------------------|----------------------------------------------------------------------------------------------------|----------------------------------------------------------------------------------------------------|----------------------------------------------------------------------------------------------------|----------------------------------------------------------------------------------------------------|---------------------------------------------------------------------|-----------------------------------------------------|----------------------------------------------------------------------------|-------------------------------------------------------------------------|----------------------------------------------------------------------------------------------------|----------------------------------------------------------------|----------------------------|----------------------------|----------------------------|---------------|--------------|
| value yee take yee take yee t                                                                                                    | e v Public IP4 DNS v Public IP4<br>e v Public IP4 DNS v Public IP4<br>ec2-13-235-146-23.ap 13.233.144<br>Create image<br>Create image<br>Create template from instance<br>Launch more like this                                                                                                    | EC2 Experience                                                                                                    | Instances (1/1) Info                                                                                                    |                                                                                                    |                                                                     |                                                     |                                                                            |                                                                         |                                                                                                    | C                                                              | Connect                    | Instance state             | e 🔻 🛛 Ac                   | tions 🔺       | Launch inst  |
| hbard<br>bal View<br>Name v Instance ID Instance state v Instance type v Status check Alarm status Availability Zone v Public Iiv4 DNS v Public I<br>Sangeetha D i-Off1d5xc03tb32c720 @Aunning @@ t2.micro @2/2 checks passec No alarms + ap-south-1b ec2-15-233-146-23.ap 13.233.1<br>Create image<br>Sangeetha D i-Off1d5xc03tb32c720 @Aunning @@ t2.micro @2/2 checks passec No alarms + ap-south-1b ec2-15-233-146-23.ap 13.233.1<br>Create image<br>Create image<br>Cr | View details     Manage instance state     Manage instance state     manage instance state     manage instance state     manage instance state     manage instance state     manage instance state     manage instance state     manage instance state     manage instance state     manage instance state     manage instance     manage instance     manage instance state     manage instance     manage instance state     manage instance     manage instance     manage     manage instance     manage     manage instance state     manage     manage     manage instance     manage     manage     ma | what you think                                                                                                    | Q. Find instance by att                                                                                                    | ribute or taa (case-sensitive)                                                                                                    |                                                                     |                                                     |                                                                            |                                                                         |                                                                                                    |                                                                |                            |                            | Cor                        | innect        |              |
| bal View       bal View     Implement states 1 provided views regiments       Implement states 1 provided views regiments     Instance state 1 provided views regiments       Implement states 2 provided views regiments     Instance state 1 provided views regiments       Implement states 2 provided views regiments     Instance state 1 provided views regiments       Implement states 2 provided views regiments     Instance state 1 provided views regiments       Implement states 2 provided views regiments     Instance state 1 provided views regiments       Implement states 2 provided views regiments     Instance state 1 provided views regiments       Implement states 2 provided views regiments     Instance state 1 provided views regiments       Implement states 2 provided views regiments     Instance state 1 provided views regiments       Implement states 2 provided views regiments     Instance state 1 provided views regiments       Implement states 2 provided views regiments     Instance state 1 provided views regiments       Implement states 2 provided views regiments     Instance state 1 provided views regiments       Implement states 2 provided views regiment states 2 provided views regiments     Implement states regiments       Implement states 2 provided views regiment states regiment state                                                                                                    | e v Public IPv4 DNS v Public IPv<br>ec2-13-235-146-23.ap 15.235.146<br>Create image Security<br>Create implate from instance<br>Launch more like this                                                                                                    | hboard                                                                                                    |                                                                                                    |                                                                                                    | 7                                                                   |                                                     |                                                                            |                                                                         |                                                                                                    |                                                                |                            |                            | Vie                        | ew details    |              |
| Image: P       Instance 10       Instance state       V       Instance state       V                                                                                                    | e     v     Public (P+d DNS     v     Public (P+d DNS     Instance settings       e     e     c13-233-146-23.ap     13.233.144       Security     Security       Create image     Create image       Create image     Monitor and troublishoot       Launch more like this     Monitor and troublishoot                                                                                                    | bal View                                                                                                    | Instance state = runnin                                                                                                    | 2 X Clear filters                                                                                                    |                                                                     |                                                     |                                                                            |                                                                         |                                                                                                    |                                                                |                            |                            | Ma                         | anage instan  | ce state     |
| <sup>2</sup> <sup>2</sup> <sup>3</sup> <sup>3</sup> <sup>3</sup> <sup>1</sup> <sup>1</sup>                                                                                                    | ec2-13-235-146-23.ap 13.235.14e Networking Security Image and templates Create image Create template from instance Launch more like this Menitor and troubleshoot                                                                                                    |                                                                                                    | Name 🛛                                                                                                    | Instance ID                                                                                                    | Instance state                                                      |                                                     | type ⊽   Status o                                                          | check   Alarm st                                                        | tatus   Availabi                                                                                                    | ility Zone 🔻   F                                               | ublic IPv4 DN9             | ⊽ ∣ Pu                     | ublic IPv                  | stance settin | as 🕨         |
| es Craste image Status Status                                                                                                    | Create image image and templates<br>Create template from instance<br>Launch more like this                                                                                                    |                                                                                                    | Sangeetha D                                                                                                    | i-Off1d0cd04b32c720                                                                                                    | 🕑 Running 🛛 🖗                                                       | 원 t2.micro                                          | ⊘ 2/2 0                                                                    | thecks passed No alarm                                                  | ns + ap-south                                                                                                    | i-1b e                                                         | 2-13-233-146               | 23.ap 13.                  | .233.146 Na                | tworking      | 9            |
| es Create image Create image Create image Create image Create image Create image Create image Create image Launch more like this Launch more like this Lau                                                                                                    | Create image Image and templates Create template from instance Launch more like this                                                                                                    |                                                                                                    |                                                                                                    |                                                                                                    |                                                                     |                                                     |                                                                            |                                                                         |                                                                                                    |                                                                |                            |                            |                            | - working     |              |
| as     Crase imaging imaging       ass image     Crase imaging image       ass image     Crase imaging image       Templates     Launch more like this       spans     Image       of states image     Image       of states image     Image       of states image     Image       of states image     Image       of states image     Image       of states image     Image                                                                                                    | Create image image and templates Create template from instance Launch more like this                                                                                                    |                                                                                                    |                                                                                                    |                                                                                                    |                                                                     |                                                     |                                                                            |                                                                         |                                                                                                    |                                                                |                            |                            | 50                         | curity        |              |
| Star     Create template from instance       a Types     Launch more like this       Templates     Launch more like this       equests     Image: Start Start                                                                                                    | Create template from instance<br>Launch more like this                                                                                                    | 15                                                                                                    |                                                                                                    |                                                                                                    |                                                                     |                                                     |                                                                            |                                                                         |                                                                                                    |                                                                | Create in                  | nage                       | Im                         | age and tem   | iplates 🕨    |
| e Types Launch more like this Launch more like this Launch more like this repuests control of the second second se                                                                                                    | Launch more tike this                                                                                                    | 15 New                                                                                                    |                                                                                                    |                                                                                                    |                                                                     |                                                     |                                                                            |                                                                         |                                                                                                    |                                                                | Create t                   | emplate from inst          | tance Mo                   | onitor and tr | oubleshoot 🕨 |
| Templates quests Plans distances teed Hoats y Resrvations                                                                                                    |                                                                                                    | Types                                                                                                    |                                                                                                    |                                                                                                    |                                                                     |                                                     |                                                                            |                                                                         |                                                                                                    |                                                                | Launch                     | nore like this             |                            |               |              |
| squests Plans Vestions Vestions Vestion Vestion Vestio                                                                                                    |                                                                                                    | Templates                                                                                                    |                                                                                                    |                                                                                                    |                                                                     |                                                     |                                                                            |                                                                         |                                                                                                    |                                                                |                            |                            |                            |               |              |
| Plans ed Instances Here ed Instances Here ed Instances Second Second Sec                                                                                                    |                                                                                                    | quests                                                                                                    |                                                                                                    |                                                                                                    |                                                                     |                                                     |                                                                            |                                                                         |                                                                                                    |                                                                |                            |                            |                            |               |              |
| ed Instances New ted Hosts y Reservations .                                                                                                    |                                                                                                    | Plans                                                                                                    |                                                                                                    |                                                                                                    |                                                                     |                                                     |                                                                            |                                                                         |                                                                                                    |                                                                |                            |                            |                            |               |              |
| aed Hosts<br>y Reservations                                                                                                    |                                                                                                    | d Instances New                                                                                                    |                                                                                                    |                                                                                                    |                                                                     |                                                     |                                                                            |                                                                         |                                                                                                    |                                                                |                            |                            |                            |               |              |
| y Reservations                                                                                                    |                                                                                                    | ed Hosts                                                                                                    |                                                                                                    |                                                                                                    |                                                                     |                                                     |                                                                            |                                                                         |                                                                                                    |                                                                |                            |                            |                            |               |              |
| y masi reaona                                                                                                    |                                                                                                    | Peranations                                                                                                    |                                                                                                    |                                                                                                    |                                                                     |                                                     |                                                                            |                                                                         |                                                                                                    |                                                                |                            |                            |                            |               |              |
|                                                                                                    |                                                                                                    | Nebel Valuotis                                                                                                    |                                                                                                    |                                                                                                    |                                                                     |                                                     |                                                                            |                                                                         |                                                                                                    |                                                                |                            |                            |                            |               |              |
|                                                                                                    |                                                                                                    |                                                                                                    |                                                                                                    |                                                                                                    |                                                                     |                                                     |                                                                            |                                                                         |                                                                                                    |                                                                |                            |                            |                            |               |              |
|                                                                                                    |                                                                                                    |                                                                                                    |                                                                                                    |                                                                                                    |                                                                     |                                                     |                                                                            |                                                                         |                                                                                                    |                                                                |                            |                            |                            |               |              |
|                                                                                                    |                                                                                                    | referred to as an AMI) defines                                                                                                    | fines                                                                                                    | the programs and setti                                                                                                    | ings that are applied                                               | d when you laund                                    | h an EC2 instance. Y                                                       | 'ou can create an imag                                                  | e from the configu                                                                                                    | ration of an existi                                            | ng instance.               |                            |                            |               |              |
| Instance ID<br>GT - Off Idoc04b32c720 (Sangeetha D)                                                                                                    |                                                                                                    | An image (also                                                                                                    | nage Info<br>o referred to as an AMI) de<br>Ocd04b32c720 (Sange                                                                                                    | fines the programs and setti                                                                                                    | ings that are applied                                               | l when you laund                                    | h an EC2 instance. Y                                                       | 'ou can create an imag                                                  | e from the configu                                                                                                    | ration of an existi                                            | ng instance.               |                            |                            |               |              |
| Instance ID<br>Di-Off1d0cd04b3zc720 (Sangeetha D)<br>Image name                                                                                                    |                                                                                                    | An image (also                                                                                                    | nage info<br>o referred to as an AMI) de<br>Ocd04b32c720 (Sange<br>e                                                                                                    | fines the programs and setti                                                                                                    | ings that are applied                                               | d when you laund                                    | h an EC2 instance. Y                                                       | 'ou can create an imag                                                  | e from the configu                                                                                                    | ration of an existi                                            | ng instance.               |                            |                            |               |              |
| Instance ID<br>Di-Off1d0cd04b32c720 (Sangeetha D)<br>Image name<br>Mylmage                                                                                                    |                                                                                                    | An image (also<br>Instance ID<br>Instance ID<br>Image name<br>Mylmage                                                                                                    | nage Info<br>o referred to as an AMI) de<br>Ocd04b32c720 (Sange<br>e                                                                                                    | fines the programs and setti                                                                                                    | ings that are applied                                               | d when you laund                                    | th an EC2 instance. Y                                                      | 'ou can create an imag                                                  | e from the configu                                                                                                    | ration of an existi                                            | ig instance.               |                            |                            |               |              |
| Instance ID IIIIIIIIIIIIIIIIIIIIIIIIIIIIIIIIIII                                                                                                    |                                                                                                    | An image (also<br>Instance ID<br>Instance ID<br>Image name<br>MyImage<br>Maximum 127                                                                                                    | nage Info<br>o referred to as an AMI) do<br>OctO4b32c720 (Sange<br>e<br>7 characters. Can't be mod                                                                                                    | fines the programs and setti<br>etha D)<br>ified after creation.                                                                                                    | ings that are applied                                               | d when you laund                                    | th an EC2 Instance. Y                                                      | 'ou can create an imag                                                  | e from the configu                                                                                                    | ration of an existi                                            | ng instance.               |                            |                            |               |              |
| Instance ID GI-Ioffidodo4b32c720 (Sangeetha D) Image name Myimage Maximum 127 characters. Carri be modified after creation. Image description - optional                                                                                                    |                                                                                                    | An image (atso<br>Instance ID<br>Instance ID<br>Image name<br>MyImage<br>Maximum 127<br>Image descri                                                                                                    | nage info<br>o referred to as an AMI) do<br>Occ004b32c720 (Sange<br>e<br>2 characters. Can't be mod<br>ription - optional                                                                                                    | fines the programs and setti<br>etha D)<br>ified after creation.                                                                                                    | ings that are applied                                               | d when you laund                                    | h an EC2 instance. Y                                                       | 'ou can create an imag                                                  | e from the configu                                                                                                    | ration of an existi                                            | ng instance.               |                            |                            |               |              |
| Instance ID                                                                                                    |                                                                                                    | An image (also<br>Instance ID<br>D I-Off1d00<br>Image name<br>Myimage<br>Maximum 127<br>Image descri<br>MYIMAGE                                                                                                    | mage Info<br>o referred to as an AMI) do<br>Occl04b32c720 (Sange<br>e<br>7 characters. Can't be mod<br>ription - optional                                                                                                    | fines the programs and setti<br>etha D)<br>ified after creation.                                                                                                    | ings that are applied                                               | d when you laund                                    | h an EC2 instance. Y                                                       | ou can create an imag                                                   | e from the configu                                                                                                    | ration of an existi                                            | ng instance.               |                            |                            |               |              |
| Instance ID  GI - Ioffidocod152c720 (Sangeetha D)  Image name  Myimage  Meanimum 37 characters. Cart be modified after creation.  Image description - optional  MYIMAGE  Meanimum 35; sharacters                                                                                                    |                                                                                                    | An image (also<br>Instance ID<br>Instance ID<br>Image name<br>Myimage<br>Maximum 127<br>Image description<br>Myimage<br>Maximum 255                                                                                                    | mage info<br>o referred to as an AMI) de<br>OctO4b32c720 (Sange<br>e<br>c<br>dharacters. Can't be mod<br>ription - optional<br>s characters                                                                                                    | fines the programs and setti<br>etha D)<br>ified after creation.                                                                                                    | ings that are applied                                               | d when you laund                                    | h an EC2 Instance. Y                                                       | ou can create an imag                                                   | e from the configu                                                                                                    | ration of an existi                                            | ng instance.               |                            |                            |               |              |
| Instance ID Instance ID Instan                                                                                                    |                                                                                                    | An image (also<br>Instance ID<br>Instance ID<br>Image name<br>MyImage<br>Maximum 127<br>Image description<br>MYIMAGE<br>Maximum 255<br>No reboot                                                                                                    | mage info<br>or referred to as an AMI) do<br>Doc004b32c720 (Sange<br>e<br>7 characters. Can't be mod<br>ription - optional<br>5 characters                                                                                                    | fines the programs and setti<br>etha D)<br>Ified after creation.                                                                                                    | ings that are applied                                               | d when you launc                                    | h an EC2 instance. Y                                                       | ou can create an imag                                                   | e from the configu                                                                                                    | ration of an existi                                            | ng instance.               |                            |                            |               |              |
| Instance ID Instance ID Instan                                                                                                    |                                                                                                    | An image (also<br>Instance ID<br>Instance ID<br>Inage name<br>Myimage<br>Maximum 127<br>Image descri<br>MYIMAGE<br>Maximum 255<br>No reboot<br>Enable                                                                                                    | mage info<br>o referred to as an AMI) de<br>Octd04b32c720 (Sange<br>e<br>7 characters. Can't be mod<br>ription - optional<br>6 characters                                                                                                    | fines the programs and setti<br>etha D)<br>Ified after creation.                                                                                                    | ings that are applied                                               | d when you laund                                    | h an EC2 Instance. Y                                                       | ou can create an imag                                                   | e from the configu                                                                                                    | ration of an existi                                            | ng instance.               |                            |                            |               |              |
| Instance volumes                                                                                                    |                                                                                                    | Ar image (also<br>Instance ID<br>Instance ID<br>Instance ID<br>Image name<br>MyImage<br>Maximum 137<br>Image descri<br>MYIMAGE<br>Maximum 255<br>No rebot<br>Instance yo                                                                                                    | mage info<br>or referred to as an AMI) de<br>OctO4b 52c720 (Sange<br>e<br>7 characters. Can't be mod<br>ription - optional<br>characters                                                                                                    | fines the programs and setti<br>etha D)<br>ified after creation.                                                                                                    | ings that are applied                                               | d when you laund                                    | h an EC2 Instance, Y                                                       | ou can create an imag                                                   | e from the configu                                                                                                    | ration of an existi                                            | ng instance.               |                            |                            |               |              |
| Instance ID Instance ID Image name MyImage Maximum 27 characters. Car't be modified after creation. Image description - optional MYIMAGE Maximum 25s characters Nor rebos Contemport Finable Instance volumes                                                                                                    |                                                                                                    | Ar image dato<br>Instance ID<br>Instance ID<br>Instance ID<br>Insge name<br>Myimage<br>Maximum 127<br>Image descrit<br>MyiMaGE<br>Maximum 255<br>No reboot<br>Enable<br>Instance vo                                                                                                    | mage info<br>o referred to as an AMI) de<br>Occ004b52c720 (Sange<br>e<br>7 characters. Can't be mod<br>ription - optional<br>6 characters<br>9 characters                                                                                                    | fines the programs and setti<br>etha D)<br>fied after creation.                                                                                                    | ings that are applied                                               | d when you launo                                    | h an EC2 Instance, Y                                                       | Gu can create an imag                                                   | e from the configu                                                                                                    | ration of an existi                                            | ng instance.               |                            |                            |               |              |
| Instance 10 Instance 10 Instan                                                                                                    | roughput Delete on Encrypted                                                                                                    | An image (also<br>Instance ID<br>Instance ID<br>Instance ID<br>Instance ID<br>Myimage<br>Maaimum 127<br>Image Aname<br>Maaimum 127<br>Image Aname<br>Maaimum 125<br>No reboot<br>Image Aname<br>Image Aname<br>Maaimum 125<br>No reboot<br>Image Aname<br>Image Aname<br>Maaimum 255<br>No reboot<br>Image Aname<br>Image Aname<br>Maaimum 255<br>No reboot<br>Volume typ                                                                                                    | mage info<br>o referred to as an AMI) de<br>Oct004b32c720 (Sange<br>e<br>e<br>2 characters. Can't be mod<br>ription - optional<br>5 characters<br>S characters<br>pe Device                                                                                                    | fines the programs and setti<br>etha D)<br>Iffed after creation.                                                                                                    | ings that are applied                                               | d when you laund                                    | h an EC2 instance. Y<br>Volume type                                        | ou can create an imag                                                   | IOPS                                                                                                    | Throughpu                                                      | ng instance.               | e on Ei                    | incrypted                  |               |              |
| Instance ID Instance ID Instance ID Instance ID Instance Volume type INSTANCE Instance Volume S Volume type INSTANCE Snapshot Size Volume type INSTANCE INSTANCE VOLUME SIZE INSTANCE VOLUME SIZE INSTANCE INSTANCE VOLUME SIZE INSTANCE VOLUME SIZE INSTANCE VOLUME                                                                                                    | roughput Delete on Encrypted<br>termination                                                                                                    | Ar image (also<br>Instance ID<br>I - Off doc<br>Image name<br>MyImage<br>Haarinum 127<br>Image descri<br>MYIMAGE<br>Haarinum 255<br>No rebot<br>Enable<br>Instance vo<br>Volume typ                                                                                                    | mage info<br>or referred to as an AMI) de<br>OctO4b52c720 (Sange<br>e<br>7 characters. Can't be mod<br>ription - optional<br>3 characters<br>solumes<br>rope Device                                                                                                    | fines the programs and setti<br>etha D)<br>filed after creation.                                                                                                    | ings that are applied                                               | s when you laund                                    | Volume type                                                                | ou can create an imag                                                   | IOPS                                                                                                    | Throughpu                                                      | t Delet<br>termi           | eon Ei<br>Ination          | incrypted                  |               |              |
| Instance ID  Instance ID  Image name  Myrinage  Myrinage  Mutrical  Table  Mutrical  Mutrical  M                                                                                                    | roughput Delete on Encrypted<br>termination<br>: Cable Enable                                                                                                    | Ar Image (also<br>Instance ID<br>Instance ID<br>Instance ID<br>Instance ID<br>Maximum 250<br>Maximum 250<br>Maximum 250<br>Maximum 250<br>Maximum 250<br>Instance vo<br>Volume typ<br>EDS                                                                                                    | mage info<br>or referred to as an AMI) de<br>Occ004b52c720 (Sange<br>e<br>d'aracters. Car't be mod<br>ription - optional<br>d'aracters<br>d'aracters<br>rolumes<br>rpe Device<br>* /dev/ *                                                                                                    | fines the programs and setti<br>etha D)<br>fied after creation.<br>Snapshot<br>Create new snapsho                                                                                                    | Siz<br>t f v 8                                                      | ce<br>©                                             | th an EC2 Instance. Y<br>Volume type<br>EBS General Pr                     | urpose S ¥                                                              | IOPS                                                                                                    | Throughpt                                                      | it Delet<br>termi          | eon Ei<br>ination<br>able  | incrypted<br>Enable        |               |              |
| Instance ID  Instance ID  Instance ID  Instance volumes  Volume type Device Snapshot f ♥ B ⓒ EBS General Purpose S ♥ 100 ⓒ ⓒ Enable 	 f ♥ EBS General Purpose S ♥ 100 ⓒ ⓒ Enable 	 f ♥ Enable 	 f ♥ EBS General Purpose S ♥ 100 ⓒ ⓒ Enable 	 f ♥ Enable 	 f ♥ Enable 	 f ♥ Enab                                                                                                    | roughput Delete on Encrypted<br>termination                                                                                                    | An image (also<br>instance ID<br>Instance ID<br>Instance ID<br>Instance ID<br>Madrium 127<br>Image name<br>Madrium 127<br>Image name<br>Madri                                                                                                    | mage info<br>o referred to as an AMI) de<br>OctO4b52c720 (Sange<br>e<br>e<br>2 dearacters. Can't be mod<br>ription - optional<br>5 dearacters<br>S dearacters<br>Polumes<br>rope Device                                                                                                    | fines the programs and sett<br>etha D)<br>Iffed after creation.<br>Snapshot<br>Create new snapsho                                                                                                    | Siz<br>tf v 8                                                       | ce                                                  | Volume type                                                                | urpose S v                                                              | IOPS                                                                                                    | Throughpu                                                      | nt Delet<br>termi<br>Err   | e on Ei<br>nation<br>able  | incrypted<br>Enable        |               |              |
| Instance ID  Instance ID  Insta                                                                                                    | roughput Delete on Encrypted<br>termination                                                                                                    | Ar image (also<br>Instance ID<br>Instance ID<br>Instance ID<br>Instance ID<br>Myimage<br>Haarinum 127<br>Image descrit<br>MyiMAGE<br>Instance vo<br>Volume typ<br>EBS<br>Add volu                                                                                                    | mage info<br>or referred to as an AMI) de<br>OctO4b52c720 (Sange<br>e<br>7 characters. Can't be mod<br>ription - optional<br>5 characters<br>solumes<br>rolumes<br>rolumes<br>ge Device                                                                                                    | fines the programs and setti<br>etha D)<br>filed after creation.<br>Snapshot<br>Create new snapsho                                                                                                    | Siz                                                                 | se<br>(0)                                           | Volume type                                                                | urpose S, v                                                             | IOPS                                                                                                    | Throughpu                                                      | nt Delet<br>termi<br>En    | eon Ei<br>nation<br>able   | <b>incrypted</b><br>Enable |               |              |
| Instance IID Instance IID Instance IID Instance IID Instance IID Instance IID Instance IID Instance Control IID Instance Control IID Instance Volume type Device Snapshot Size Volume type IOPS Throughput Delete on Encry EBS V Idev/ V Create new snapshot f V B EBS General Purpose S V IOO O Enable IID Instance Volume IID Instance Control IID Instance Control                                                                                                    | roughput Delete on Encrypted<br>termination                                                                                                    | An image data<br>Instance ID<br>Instance ID<br>Instance ID<br>Instance ID<br>Main and Instance ID<br>Main and IS<br>Main and IS<br>Main an                                                                                                    | mage info<br>or referred to as an AMI) de<br>Occ004b52c720 (Sange<br>e<br>d'aracters. Car't be mod<br>ription - optional<br>d'aracters<br>d'aracters<br>rolumes<br>rolumes<br>e Device<br>device<br>device<br>mage creation                                                                                                    | fines the programs and setti<br>etha D)<br>fied after creation.<br>Snapshot<br>Create new snapsho                                                                                                    | siz<br>siz<br>siz<br>siz<br>siz                                     | ce<br>to f each of #1                               | Volume type<br>EBS General Pi                                              | urpose S V                                                              | IOPS                                                                                                    | Throughpu                                                      | nt Delet<br>termi          | eon Ei<br>ination<br>able  | incrypted<br>Enable        |               |              |
| Instance 10<br>Instance 10<br>Mytinage<br>Mytinage<br>Maximum 25 characters. Carl te modified after creation.<br>Insge description - optional<br>Maximum 25 characters.<br>Insge description - optional<br>Maximum 25 characters.<br>Insge description - optional<br>Maximum 25 characters.<br>Insge description - optional<br>Maximum 25 characters.<br>Maximum 25 characters.                                                                       | roughput Delete on Encrypted<br>termination                                                                                                    | An image (also<br>instance ID<br>Instance ID<br>Instance ID<br>Instance ID<br>Madrium 127<br>Image name<br>Madrium 127<br>Image name<br>Madri                                                                                                    | mage info<br>or referred to as an AMI) de<br>Occ004b32c720 (Sange<br>e<br>e<br>2 duracters. Can't be mod<br>ription - optional<br>5 duracters<br>S duracters<br>Proclumes<br>rope Device<br>(Jdev/ *)<br>Idev/ *)                                                                                                    | fines the programs and sett<br>etha D)<br>Iffed after creation.<br>Snapshot<br>Create new snapsho<br>process, Amazon EC2 c                                                                               | sign s that are applied<br>Siz<br>π f ♥ 8<br>reates a snapsho       | re<br>(0)<br>at of each of th                       | Volume type<br>EBS General Pr                                              | ou can create an imag<br>urpose S v                                     | IOPS                                                                                                    | Throughpu                                                      | nt Delet<br>termi<br>E En  | e on Ei<br>ination<br>able | incrypted<br>Enable        |               |              |
| Instance ID  Instance ID  Instance ID  Instance ID  Instance ID  Instance ID  Instance ID  Instance ID  Instance ID  Instance ID  Instance ID  Instance ID  Instance ID  Instance Volume type Device Snapshot Size Volume type IOPS Throughput Delete on Encry EES ▼ /dev/ ♥ Create new snapshot f ♥ B ♥ EBS General Purpose S ♥ 100 ♥ ● Enable ● En  Instance Volume  Instance ID  Instance ID  Instance ID  Instance ID  Instance ID  Instance Volume ID  Instance Volume ID  Instance ID  Instance ID  Instance ID  Instance Volume ID  Instance Volume ID  Instance ID  Instance ID  Instance ID  Instance Volume ID  Instance Volume ID  Instance ID  Instance I                                                                                                    | roughput Delete on Encrypted<br>termination                                                                                                    | Ar Image (also<br>Instance ID<br>Instance ID<br>Instance ID<br>Image name<br>MyImage<br>Plaaimum 125<br>No reboot<br>Instance vor<br>Volume typ<br>Image descrit<br>MYIMAGE<br>No reboot<br>Instance vor<br>Volume typ<br>Image observed<br>Add volut<br>Image observed<br>Image observed<br>Image o                                                                                                    | mage info<br>or referred to as an AMI) de<br>OctO4b52c720 (Sange<br>e<br>7 characters. Can't be mod<br>ription - optional<br>5 characters<br>5 characters<br>rolumes<br>rolumes<br>rolumes<br>mage the image creation                                                                                                    | fines the programs and setti<br>etha D)<br>filed after creation.<br>Snapshot<br>Create new snapsho<br>process, Amazon EC2 c                                                                              | Siz<br>t: f v 8<br>reates a snapsho                                 | ce<br>()<br>t of each of th                         | Volume type<br>EBS General Pr                                              | urpose S v                                                              | IOPS                                                                                                    | Throughpt                                                      | t Delet<br>termi           | eon Ei<br>ination<br>able  | incrypted                  |               |              |
| Instance IID Instance IID Instance IID Instance IID Instance IID Instance IID Instance IID Instance Control IID Instance Control IID In                                                                                                    | roughput Delete on Encrypted<br>termination                                                                                                    | An image data<br>An image data<br>Instance ID<br>Instance ID<br>Instance ID<br>Instance ID<br>Maamum 2257<br>Maamum 2257<br>No real<br>Instance vo<br>Volume typ<br>EBS<br>Add volu<br>C Durin<br>Tags - option<br>At g is a label                                                                                                    | mage info       or referred to as an AMI) de         or referred to as an AMI) de       or referred to as an AMI) de         ocd04b52c720 (Sange       e         of characters. Can't be mod       ription - optional         of characters       optional         of characters       optional         of characters       optional         of characters       optional         of characters       optional         on the period       optional         option       optional         option       optional         option       optional         option       optional         option       optional         option       optional         option       optional         option       optional         option       optional         option       optional         option       optional         option       optional         option       optional         optional       optional         optional       optional         optional       optional         optional       optional         optional       optional         optional       optional                                                                                                    | fines the programs and setti<br>etha D)<br>fied after creation.<br>Snapshot<br>Create new snapsho<br>process, Amazon EC2 c<br>5 resource. Each tag consists                                              | s of a key and an op                                                | ce<br>(©)<br>to feach of th<br>tonal value. You     | Volume type<br>EBS General Pi<br>ne above volumer<br>can use tags to sear  | urpose S.,, V                                                           | IOPS                                                                                                    | Throughpa<br>MWS costs.                                        | t Delet<br>termi<br>i ≥ En | e on Ei<br>nation<br>able  | incrypted                  |               |              |
| Nature 10          Instance 10         Minage         Minage         Minage         Main 20         Main 20                                                                                                    | roughput Delete on Encrypted<br>termination<br>© Enable Enable                                                                                                    | Ar image dato<br>Ar image dato<br>Instance ID<br>Instance ID<br>Instance ID<br>Mage name<br>Mage name<br>Mage nam                                                                                                    | mage info<br>or referred to as an AMI) de<br>or referred to as an AMI) de<br>or referred to as an AMI) de<br>or referred to as an AMI) de<br>or characters. Can't be mod<br>ription - optional<br>b characters.<br>columes<br>rolumes<br>rolume       | fines the programs and setti<br>etha D)<br>field after creation.<br>Snapshot<br>Create new snapsho<br>process, Amazon EC2 c<br>S resource. Each tag consists<br>ogether                                  | s of a key and an op                                                | re<br>(©)<br>It of each of the<br>tional value. You | Volume type<br>EBS General Pr<br>the above volumes<br>can use tags to sear | urpose S v                                                              | IOPS 100 3 100 3 1 | AWS costs. Separately                                          | t Delet<br>termi<br>i ≥ En | e on Er<br>nation<br>able  | incrypted<br>Enable        |               |              |
| Nature 19          Instance 19         Muning         Muning         Main man         Tage description - optional         Muning         Main man         Schwarters. Carl be modified after creation.         Tage description - optional         Muning         Main man         Main man         Schwarters.         To rebool         Instance volumes         Volume type       Device         Schwarters.         Med volume         Image treation process, Amazon EC2 creates a snapshot of each of the above volumes.         Tage - optional         Tage to mage and shapphots together         Tage the mage and the snapshots stopether         Tage the mage and the snapshots stopether         Tage the mage and the snapshots with the same Eq.                                                                                                    | roughput Delete on Encrypted<br>termination                                                                                                    | An image (also<br>instance ib<br>instance ib<br>instance ib<br>instance ib<br>instance ib<br>instance is<br>instance is<br>ins                                                                                                    | mage info<br>o referred to as an AMI) de<br>o referred to as an AMI) de<br>o referred to as an AMI) de<br>o referred to as an AMI)<br>occodeb32c720 (Sange<br>e<br>e<br>occodeb32c720 (Sange<br>e<br>e<br>occodeb32c720 (Sange<br>e<br>e<br>occodeb32c720 (Sange<br>e<br>occodeb32c720 (Sange<br>occodeb32c720 (Sange))<br>(Sange<br>occodeb32c720 (Sange)occodeb32c720                                                                                                    | fines the programs and setti<br>etha D)<br>ified after creation.<br>Snapshot<br>Create new snapsho<br>process, Amazon EC2 of<br>5 resource. Each tag consists<br>ogether<br>with the same tag.           | Siz<br>Siz<br>tt f v 8<br>reates a snapsho<br>s of a key and an op  | ce<br>t of each of th<br>ttonal value. You          | Volume type<br>EBS General Pr<br>te above volumes<br>can use tags to sear  | urpose S v s. Chand filter your reso Tag the imag                       | IOPS 100 Classified and anapphots are and the anapphots                                                                                                    | Throughpe<br>AWS costs.<br>separately<br>ts with different t   | ng instance.               | eon Er<br>nation<br>able   | incrypted                  |               |              |
| <pre>Nature 10 Without 00 Mig docdub152/210 (Sangetha D) Mig ana Mig ana Mig ana Mig a material of the modified after creation Mig description - optional Mig as description - optional Mig as description - option Mig as description - optional Mig as description - optional Mig</pre>                                                                                                    | roughput Delete on Encrypted<br>termination<br>C Enable Enable                                                                                                    | Ar Image (also<br>Instance ID<br>Instance ID<br>Instance ID<br>Image name<br>MyImage<br>Paalmum 125<br>No rebot<br>Instance vor<br>Volume typ<br>Instance vor<br>Volume typ<br>Instance vor<br>Instance vor<br>Volume typ<br>Instance vor<br>Volume typ<br>Instance vor<br>Volume typ<br>Instance vor<br>Volume typ<br>Instance vor<br>Volume typ<br>Instance vor<br>Volume typ<br>Instance vor<br>Volume typ<br>Instance vor<br>Volume typ<br>Instance vor<br>Volume typ<br>Instance vor<br>Volume typ<br>Instance vor<br>Volume typ<br>Instance vor<br>Volume typ<br>Instance vor<br>Instance vor<br>Volume typ<br>Instance vor<br>Volume typ<br>Instance vor<br>Instance vor<br>Instance vo                                                                                                    | hage info<br>or referred to as an Abil) de<br>or referred to as an Abil) de<br>ocd04b52c720 (Sange<br>e<br>c<br>characters. Can't be mod<br>ription - optional<br>control - optional<br>control                                                                                                    | fines the programs and setti<br>etha D)<br>filed after creation.<br>Snapshot<br>Create new snapsho<br>process, Amazon EC2 cl<br>5 resource. Each tag consists<br>ogether<br>s with the same tag.         | Siz<br>tt f v 8<br>reates a snapsho<br>s of a key and an op         | ce<br>(©)<br>It of each of the<br>tional value. You | Volume type<br>EBS General Pr<br>te above volumes<br>can use tags to sear  | urpose S, ▼ s. ch and filter your reso                                  | IOPS TOO Takk your and napphots parameters of track your and napphots parameters of track your and napphots parameters parameters pa | Throughpu<br>AWS costs.<br>Separately<br>Its with different t  | nt Delet<br>termi<br>E En  | eon Ei<br>ination<br>able  | incrypted                  |               |              |
| <pre>Nature ID Withood Colds252720 (Sangeetha D) Image name Myinage Material To detacts. Cart be modified after creation. Image description - optional Myinage Material To detacts. Cart be modified after creation. Image description - optional Myinage Material To detacts. Image description - optional Myinage Material To detact. Image description - optional Myinage Material To detact. Image description - optional Myinage Material To detact. Image description - optional Myinage Material To detact. Image description - optional Myinage Material To detact. Image description - optional Myinage Material To detact. Image description - optional Myinage Material To detact. Image description - optional Myinage Material To detact. Image description - optional Myinage Material To detact. Image description - optional Myinage Material To detact. Image description - optional Myinage Material To ginage and snapshots to option To ginage and snapshots to option To</pre>                                                                                                    | roughput Delete on Encrypted<br>termination  © Enable  sts. tty different tags.                                                                                                    | An image (also<br>An image (also<br>Instance ID<br>Instance ID<br>Instance ID<br>Maximum 1227<br>Image dama<br>Maximum 1227<br>Image dama<br>Image dama<br>Image dama<br>I                                                                                                    | mage info<br>or referred to as an AMI) de<br>or referred to as an AMI) de<br>occd04b52c720 (Sange<br>e<br>de<br>dearacters. Can't be mod<br>ription - optional<br>of the mod<br>S characters<br>olumes<br>characters<br>rolumes<br>dearacters<br>rolumes<br>dearacters<br>rolumes<br>rolume<br>mage and snapshots t<br>in that you assign to an AM<br>mage and snapshots t<br>in that you assign to an AM<br>mage and snapshots t<br>coclated with the resource                                                                                                    | fines the programs and setti<br>etha D)<br>fied after creation.<br>Snapshot<br>Create new snapsho<br>process, Amazon EC2 c<br>5 resource. Each tag consists<br>ogether<br>stift the same tag.            | Siz<br>st f v 8<br>reates a snapsho                                 | ce<br>(0)<br>at of each of th<br>tional value. You  | Volume type<br>EBS General Pi<br>te above volume:                          | urpose S ¥ s. ch and filter your reso<br>Tag the image<br>Tag the image | IOPS 100 Classes 100 Classes 1 | Throughpu<br>AWS costs.<br>separately<br>sts with different t  | nt Delet<br>termi<br>E En  | e on Ei<br>nation<br>able  | incrypted<br>Enable        |               |              |
| Instance 10   Mindage   Mindage   Mindage   Mindage   Manage   Manage                                                                                                    | roughput Delete on Encrypted<br>termination<br>C Enable Enable                                                                                                    | An intege (also<br>An intege (also<br>Bis) - Joff (also)<br>Magname<br>Magname<br>Mag | mage info<br>or efferred to as an AMI) de<br>or efferred to as an AMI) de<br>or efferred to as an AMI) de<br>or efferred to as an AMI)<br>of the optional<br>of the model of the model<br>of the optional<br>of the mage creation<br>or an AMI of the singular<br>of the singular to an AM<br>mage and the singular<br>ociated with the resource<br>or tag to 30 more tags.                                                                                                    | fines the programs and setti<br>etha D)<br>ified after creation.<br>Snapshot<br>Create new snapsho<br>process, Amazon EC2 of<br>S resource. Each tag consists<br>ogether<br>with the same tag,<br>irrce. | Siz<br>Siz<br>tt f, v 8<br>reates a snapsho<br>s of a key and an op | ce<br>(())<br>It of each of th<br>tional value. You | Volume type<br>EBS General Pr<br>te above volumes<br>can use tags to sear  | urpose S v<br>s.                                                        | IOPS 100 3 100 3 100 4 100 4 1 | Throughpe<br>AWS costs.<br>Separately<br>ts with different t   | t Delet<br>termi<br>i € En | e on Ei<br>nation<br>able  | incrypted<br>Enable        |               |              |
| <pre>Name use use use use use use use use use us</pre>                                                                                                    | roughput Delete on Encrypted<br>termination<br>C Enable Enable                                                                                                    | An image (also<br>An image)<br>Instance ID<br>Instance ID<br>Instance ID<br>Instance ID<br>Mainten ID<br>Instance ID<br>Mainten ID<br>Instance Volume typ<br>Instance Volume typ                                                                                                    | mage info<br>or referred to as an AAH) de<br>or referred to as an AAH) de<br>occd04b52c720 (Sange<br>e<br>e<br>d' dharacters. Can't be mod<br>rightion - optional<br>d' dharacters.<br>Can't be mod<br>d' dharacters.<br>Can't be mod<br>d | fines the programs and setti<br>etha D)<br>fied after creation.<br>Snapshot<br>Create new snapsho<br>process, Amazon EC2 co<br>S resource. Each tag consist<br>getter<br>with the same tag.              | Siz<br>Siz<br>t f v 8<br>reates a snapsho<br>s of a key and an op   | ce<br>(0)<br>at of each of th<br>tional value. You  | Volume type<br>EBS General Pr<br>te above volumer<br>can use tags to sear  | urpose S V<br>s.<br>ch and filter your reso<br>Tag the imag             | IOPS 100 100 100 100 100 100 100 100 100 10                                                                                                    | Throughpu<br>Awys costs.<br>Separately<br>Its with different t | nt Delet<br>termi<br>c En  | e on Ei<br>ination<br>able | incrypted<br>Enable        |               |              |

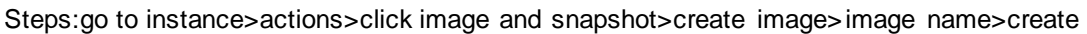

aws 🔛 Serv New EC2 Experie Tell us what you think Tell us what you th EC2 Dashboard EC2 Global View Events Tags Limits Q. Find instance by a C Connect Instance state V Actions V 1 ⊽ | ⊕ ⊕ ne ▼ | Public IPv4 DNS ec2-13-233-146-23.ap-▼ | Public IPv4 ... 13.233.146.23 ▼ | Elastic IP ▼ | IPv6 IPs Insta t2.mi  $\nabla$ Availability ap-south-1b No alarms + Instances New Instance Types Launch Templ

Load Balancer creation

#### Steps:create a application LB>name>select subnet>protocol>create

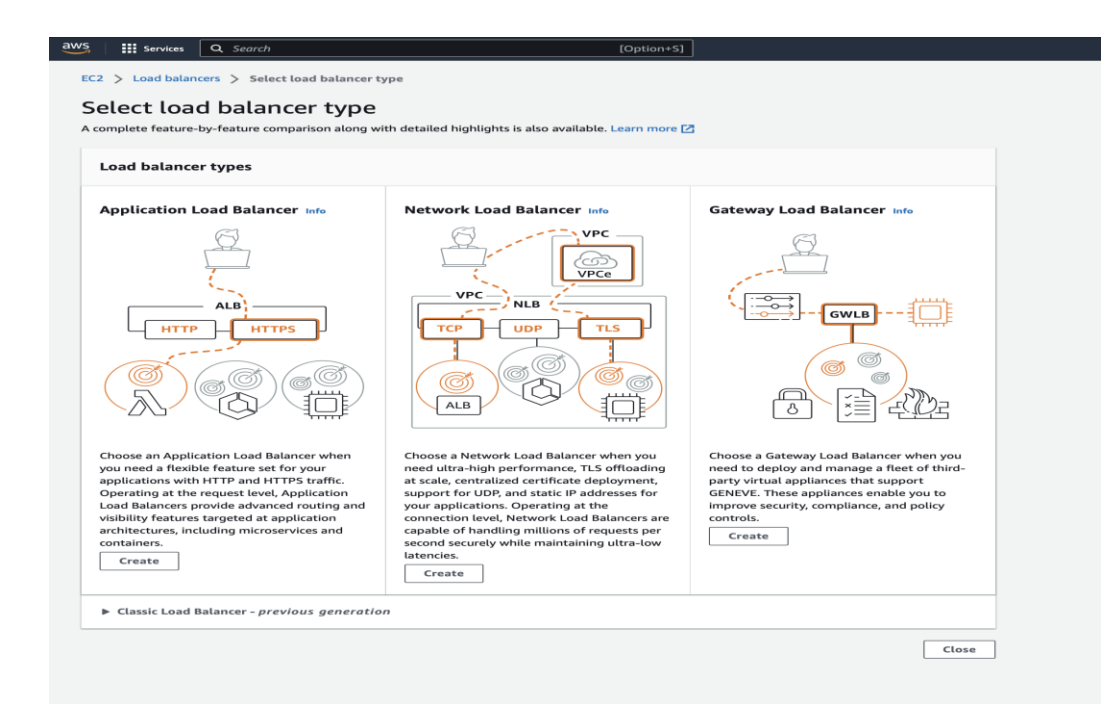

#### aws Services Q Search

[Option+S]

#### EC2 > Load balancers > Create Application Load Balancer

#### Create Application Load Balancer Info

The Application Load Balancer distributes incoming HTTP and HTTPS traffic across multiple targets such as Amazon EC2 instances, microservices, and containers, based on request attributes. When the load balancer receives a connection request, it evaluates the listener rules in priority order to determine which rule to apply, and if applicable, it selects a target from the target group for the rule action.

| How Elastic Load balancing works                                                                                                    |
|----------------------------------------------------------------------------------------------------|
| lasic configuration                                                                                                    |
| oad balancer name<br>ame must be unique within your AWS account and cannot be changed after the load balancer is created.                                                                                                    |
| MyAppLB                                                                                                    |
| Info           cheme cannot be changed after the load balancer is created.           Internet-facing           An internet-facing load balancer routes requests from clients over the internet to targets. Requires a public subnet. Learn more 2 |
| ) Internal<br>An internal load balancer routes requests from clients to targets using private IP addresses.                                                                                                    |
| P address type info<br>elect the type of IP addresses that your subnets use.                                                                                                    |
| Pv4 Recommended for internal load balancers.                                                                                                    |
| ) Dualstack<br>Includes IPv4 and IPv6 addresses.                                                                                                    |

| Security groups Info                                                                                                    |                                                                                                    |                                                                                                    |                                                                                                    |                                                                                                    |  |  |  |
|----------------------------------------------------------------------------------------------------|----------------------------------------------------------------------------------------------------|----------------------------------------------------------------------------------------------------|----------------------------------------------------------------------------------------------------|----------------------------------------------------------------------------------------------------|--|--|--|
| security group is a set o                                                                                                    | of firewall rules that                                                                                                    | it control the traff                                                                                                    | ic to your load balancer.                                                                                                    |                                                                                                    |  |  |  |
| Security groups                                                                                                    |                                                                                                    |                                                                                                    |                                                                                                    |                                                                                                    |  |  |  |
| Select up to 5 security g                                                                                                    | oups                                                                                                    |                                                                                                    | -                                                                                                    | G                                                                                                    |  |  |  |
| default_so_Oeche5196:                                                                                                    | 2309429                                                                                                    |                                                                                                    |                                                                                                    |                                                                                                    |  |  |  |
| VPC: vpc-Ofcbfb22e615                                                                                                    | 9da16                                                                                                    |                                                                                                    |                                                                                                    |                                                                                                    |  |  |  |
| isteners and routing In<br>listener is a process that<br>or a listener determine h                                                                                                    | <b>fo</b><br>t checks for conne<br>low the load balar                                                                                                    | ction requests usi<br>cer routes reques                                                                                                    | ng the port and protocol you conf<br>is to its registered targets.                                                                                                    | igure. The rules that you defi                                                                                                    |  |  |  |
| ▼ Listener HTTP:80                                                                                                    |                                                                                                    |                                                                                                    |                                                                                                    | Remove                                                                                                    |  |  |  |
| Protocol Port                                                                                                    | Protocol Port Defaultaction Info                                                                                                    |                                                                                                    |                                                                                                    |                                                                                                    |  |  |  |
| HTTP <b>*</b> : 80                                                                                                    | 0                                                                                                    | Forward to M                                                                                                    | yGrp                                                                                                    | нттр 🖉 🖸                                                                                                    |  |  |  |
| 1-655                                                                                                    | 35                                                                                                    | Create target gro                                                                                                    | oup 🖸                                                                                                    |                                                                                                    |  |  |  |
| Add listener tag<br>You can add up to 50 r                                                                                                    | nore tags.                                                                                                    |                                                                                                    |                                                                                                    |                                                                                                    |  |  |  |
| Add listener Add-on services - opti Additional AWS servic your load balancer is c WS Global Accelerator Create an accelerator availability of your app Tags - optional Consider adding tags manage them, The Kw webserver, and Value ummary buyles and confirm umm                                                                                         | onal<br>es can be integrate<br>reated by reviewin<br>nfo<br>o get static IP add<br>blications. Addition<br>y is required, but<br>production.                                                                                                    | d with this load b<br>g the "integrated<br>resses and improv-<br>ial charges apply l<br>er, Tags enable yc<br>value is optional.                                                            | alancer at launch. You can also ad<br>Services <sup>®</sup> tab for the selected load<br>the performance and<br>down of the selected load<br>set to categorize your AWS resourc<br>For example, you can have Key =                                                                                                    | d these and other services af<br>balancer.<br>es so you can more easily<br>production-webserver, or Ke                                                                    |  |  |  |
| Add listener Add-on services - opt Additional AWS servic your load balancer is o WS Global Accelerator I Create an accelerator availability of your api Tags - optional Consider adding tags t manage them. The Ke webserver, and Value isummary Review and confirm your Basic configuration Edit dyAppLB internet-facing iPv4                             | onal<br>es can be integrate<br>reated by reviewin<br>nfo<br>o get static IP add<br>lications. Addition<br>y for required, but<br>y for required, but<br>y for required, but<br>production.<br>configurations. Es<br>Security g<br>• defaul<br>\$59-<br>Oecbe | d with this load b<br>g the "integrated<br>resses and improv<br>lat charges apply l<br>err. Tags enable yo<br>value" is optional.<br>timate cost [2]<br>roups Edit<br>t<br>5196a23e94a9 [2] | alancer at launch. You can also ad<br>Services' tab for the selected load<br>the the performance and<br>the the performance and<br>the the performance and<br>the the performance and<br>the the performance and<br>the selected selected as<br>the the performance and<br>the selected as<br>the performance and<br>the selected as<br>the selected as the selected as<br>the selected as the selected as the select                         | d these and other services af<br>balancer.<br>as so you can more easily<br>production-webserver, or key<br>Listeners and routing Ed<br>• HTTP:80 defaults to<br>MyGrp I2  |  |  |  |
| Add listener Add listener Add listener Additional AWS service, opt Additional AWS service, WS Global Accelerator Create an accelerator availability of your api Tags - optional Consider adding tags manage them. The Ke webserver, and Value Summary Review and confirm your basic confirm your basic confirm to the discussion add-on services Edit Vone | onal<br>is can be integrate<br>reated by reviewin<br>nfo<br>o your load balann<br>y broduction.<br>configurations. Es<br>Security g<br>educations defaul<br>spi-<br>oeche                                                                                    | d with this load b<br>g the "Integrated<br>resses and improv<br>al charges apply I<br>er, Tags enable yc<br>value's optional.<br>timate cost [2]<br>timate cost [2]<br>toops Edit<br>t<br>t | Alancer at launch. You can also ad<br>Services" tab for the selected load<br>the the performance and<br>au to categorize your AWS resource<br>for example, you can have Key =<br>Network mapping Edit<br>VPC<br>vpc-ofcbfb22e6159da16 [2]<br>ap-south-1a<br>subnet-<br>069953cfd143c6375 [2]<br>ap-south-1b<br>ap-south-1c<br>ober37569053426 [2]<br>ap-south-1C<br>ober37569053426 [2]<br>ap-south-1C<br>ap-south-1C<br>ap-south | d these and other services af<br>balancer.<br>es so you can more easily<br>production-webserver, or Key<br>Uisteners and routing Ed<br>• HTTP:80 defaults to<br>MyGrp [2] |  |  |  |

| Services Q Search                                                                   |                                                                              | [Option+S]                                                                                                    |                                                                                                    |                              |
|-------------------------------------------------------------------------------------|------------------------------------------------------------------------------|----------------------------------------------------------------------------------------------------|----------------------------------------------------------------------------------------------------|------------------------------|
| PC: vpc-Ofcbfb22e6159da                                                             | e94a9 X<br>a16                                                               |                                                                                                    |                                                                                                    |                              |
|                                                                                     |                                                                              |                                                                                                    |                                                                                                    |                              |
| steners and routing Info                                                            |                                                                              |                                                                                                    |                                                                                                    |                              |
| istener is a process that d                                                         | hecks for connection requests using the load balancer routes requests        | g the port and protocol you confi                                                                                                    | gure. The rules that you define                                                                                  |                              |
|                                                                                     | i ine todo batancer robres requests                                          | to its registered targets.                                                                                                    |                                                                                                    |                              |
| Victoria UTTP-90                                                                    |                                                                              |                                                                                                    | Pamava                                                                                                    |                              |
| • Listener HTTP:00                                                                  |                                                                              |                                                                                                    | Remove                                                                                                    |                              |
| Protocol Port                                                                       | Default action In                                                            | fo                                                                                                    |                                                                                                    |                              |
| HTTP T : 80                                                                         | <ul> <li>Forward to My<br/>Tare</li> </ul>                                   | orp<br>get type: Instance, IPv4                                                                                                    | HTTP 🐙 🖸                                                                                                    |                              |
| 1-03333                                                                             | Create target grou                                                           | р 🖸                                                                                                    |                                                                                                    |                              |
| Listener tags - optional                                                            |                                                                              |                                                                                                    |                                                                                                    |                              |
| them.                                                                               | our listener. Tags enable you to car                                         | egorize your AWS resources so y                                                                                                    | ou can more easily manage                                                                                        |                              |
| Add listener tag                                                                    |                                                                              |                                                                                                    |                                                                                                    |                              |
| You can add up to 50 mor                                                            | re tags.                                                                     |                                                                                                    |                                                                                                    |                              |
| Add listener                                                                        |                                                                              |                                                                                                    |                                                                                                    |                              |
| - and statement                                                                     |                                                                              |                                                                                                    |                                                                                                    |                              |
|                                                                                     |                                                                              |                                                                                                    |                                                                                                    |                              |
| Add-on services - option                                                            | al                                                                           | and the set of the set of the set | all the second at the second second second second second second second second second second second second second |                              |
| your load balancer is crea                                                          | ted by reviewing the "Integrated S                                           | ervices" tab for the selected load                                                                                                    | balancer.                                                                                                    |                              |
| WS Global Accelerator Infe                                                          |                                                                              |                                                                                                    |                                                                                                    |                              |
| Create an accelerator to g                                                          | et static IP addresses and improve                                           | the performance and                                                                                                    |                                                                                                    |                              |
| availability of your applic                                                         | ations. Additional charges apply 🗹                                           |                                                                                                    |                                                                                                    |                              |
|                                                                                     |                                                                              |                                                                                                    |                                                                                                    |                              |
| Tags - optional                                                                     |                                                                              |                                                                                                    |                                                                                                    |                              |
| Consider adding tags to y<br>manage them. The 'Key' is<br>webserver, and Value = pr | our load balancer. Tags enable you<br>s required, but 'Value' is optional. F | to categorize your AWS resource<br>or example, you can have Key = p                                                                                                    | s so you can more easily<br>production-webserver, or Key =                                                       |                              |
| inconcertent and ration pr                                                          | 0000000                                                                      |                                                                                                    |                                                                                                    |                              |
|                                                                                     |                                                                              |                                                                                                    |                                                                                                    |                              |
| ummary<br>eview and confirm your coi                                                | nfigurations, Estimate cost 🛛                                                |                                                                                                    |                                                                                                    |                              |
|                                                                                     |                                                                              |                                                                                                    |                                                                                                    |                              |
| asic configuration Edit                                                             | Security groups Edit                                                         | Network mapping Edit                                                                                                    | Listeners and routing Edit                                                                                       |                              |
| <ul> <li>Internet-facing</li> </ul>                                                 | sg-                                                                          | vpc-0fcbfb22e6159da16                                                                                                    | MyGrp                                                                                                    |                              |
| Pv4                                                                                 | 0ecbe519682369489                                                            | <ul> <li>ap-south-1a</li> </ul>                                                                                                    |                                                                                                    |                              |
|                                                                                     |                                                                              | 08983cffd143c8375                                                                                                    |                                                                                                    |                              |
|                                                                                     |                                                                              | <ul> <li>ap-south-1b</li> <li>subnet-</li> </ul>                                                                                                    |                                                                                                    |                              |
|                                                                                     |                                                                              | 0eff7ab8697053426 🖸                                                                                                    |                                                                                                    |                              |
|                                                                                     |                                                                              | <ul> <li>ap-south-1c</li> <li>subnet-</li> </ul>                                                                                                    |                                                                                                    |                              |
|                                                                                     |                                                                              | 0e023a61ca3961b7c 🛙                                                                                                    |                                                                                                    |                              |
| dd-on services Edit                                                                 |                                                                              | Taos Edit                                                                                                    |                                                                                                    |                              |
| one                                                                                 |                                                                              | None                                                                                                    |                                                                                                    |                              |
| tributes                                                                            |                                                                              |                                                                                                    |                                                                                                    |                              |
| O Contain default at 1                                                              | tor will be pooling to your location                                         | ancor Vou can ulaw and a data to                                                                                                    | n after creating the land                                                                                        |                              |
| balancer.                                                                           | tes will be applied to your load ba                                          | ancer. You can view and edit the                                                                                                    | n after creating the load                                                                                        |                              |
|                                                                                     |                                                                              |                                                                                                    |                                                                                                    |                              |
|                                                                                     |                                                                              |                                                                                                    |                                                                                                    |                              |
|                                                                                     |                                                                              | Ca                                                                                                    | ncel Create load balancer                                                                                        |                              |
|                                                                                     |                                                                              |                                                                                                    |                                                                                                    |                              |
| iii Services a                                                                      | Search                                                                       | [Optic                                                                                                    | in+5]                                                                                                    |                              |
| te: It might take a few                                                             | o balancer: MyAppLB<br>minutes for your load balar                           | cer to be fully set up and r                                                                                                    | eady to route traffic. Targets                                                                                   | will also take a few minutes |
| 2 > Load balancers                                                                  | > MyAppLB > Create Appl                                                      | ication Load Balancer                                                                                                    |                                                                                                    |                              |
| reate Applicat                                                                      | ion Load Balancer                                                            |                                                                                                    |                                                                                                    |                              |
| Suggested next                                                                      | steps                                                                        |                                                                                                    |                                                                                                    |                              |
| <ul> <li>Review, cust<br/>within MyAp</li> </ul>                                    | omize, or enable attributes f                                                | or your load balancer and l                                                                                                    | isteners using the Description                                                                                   | on and Listeners tabs        |
| <ul> <li>Discover oth<br/>MyAppLB.</li> </ul>                                       | er services that you can inte                                                | grate with your load baland                                                                                                    | er. Visit the Integrated serv                                                                                    | ices tab within              |
|                                                                                     |                                                                              |                                                                                                    |                                                                                                    |                              |
|                                                                                     |                                                                              |                                                                                                    |                                                                                                    | View load balancer           |
|                                                                                     |                                                                              |                                                                                                    |                                                                                                    |                              |

process and pass initial health ch